## The University of Texas RioGrande Valley Accounts Payable HOW TO SUBMIT MOVING EXPENSE REIMBURSMENT

The purpose of this document is to guide full time UTRGV faculty or employees on how to request a moving expense reimbursement. It is recommended that employees submit reimbursement requests as soon as possible, as reimbursements are allowed for submission for up to one year from the date of hire. Accounts Payable will obtain a copy of the offer letter from Human Resources detailing the maximum expense limit awarded to the Employee.

Faculty/staff can initiate reimbursements after the official employee start date.

All allowable moving expenses are in the UTRGV Handbook of Operating Procedures, section <u>Moving Expense</u> <u>Policy-ADM 10-601</u>.

- 1. Log into my.utrgv.edu using your UTRGV credentials.
- Select the iTravel+ application icon.
   If submitting for a UTRGV EMPLOYEE who is receiving a reimbursement, Search for the name to start the session.
- 3. From the Home tab, select Expense.
- 4. Select Create New Report.
- 5. Select the **Business Expense Reimbursement** policy and complete the required fields.

## Create Report.

| reate New Report                                                           |                                                                  |                                                | ×                |
|----------------------------------------------------------------------------|------------------------------------------------------------------|------------------------------------------------|------------------|
| Create From an Approved Request                                            |                                                                  |                                                |                  |
| Policy *                                                                   | Report Total                                                     |                                                | * Required field |
| -Business Expense Reimbursem                                               | <u>~</u>                                                         |                                                |                  |
| Report Name *                                                              | Business Purpose *                                               | Benefit to University *                        |                  |
| Juan Smith relocation expenses                                             | Relocation Expenses 🗸                                            | 1-Related to Employee and Student $\checkmark$ |                  |
| Speedtype *                                                                | Alcohol Beverage purchases (as part of the business expense meal | Justification                                  |                  |
| (31050059) DES-Procurement                                                 | No                                                               | hire A                                         |                  |
| Comment                                                                    |                                                                  |                                                |                  |
| Approved relocation expense amount is<br>Please see offer letter attached, | 3,000.                                                           |                                                |                  |
|                                                                            |                                                                  | Cancel                                         | Create Report    |

**Report Name** – Use the employees name in order to identify easily.

Business Purpose – select the most appropriate response.

**Benefit to University** – select the most appropriate.

*Speedtype* – enter the approved cost center responsible for reimbursement fees.

*Alcohol Beverage purchases* – select Yes if reimbusement includes alcohol purchases or No if does not apply. *Justification and Comment* – include information useful to cost center manager approvers or Accounts Payable. Offer letter should not be attached. The University of Texas RioGrande Valley Accounts Payable HOW TO SUBMIT MOVING EXPENSE REIMBURSMENT

- 6. Click Add Expense.
- 7. From the Create New Expense tab, select Empl Moving Exp Nontax.

Use Empl Moving Exp Nontax expense option for transactions.

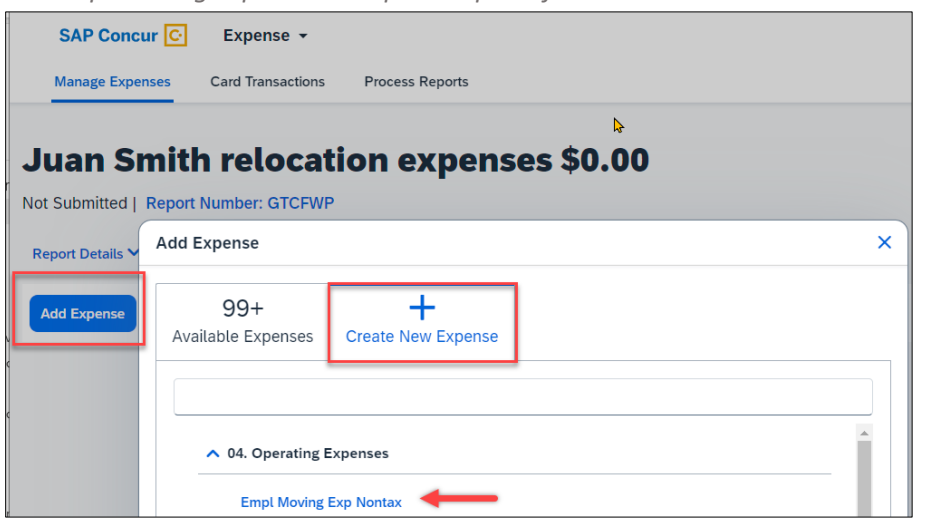

8. Complete the required fields of the expense form and **Save Expense**.

| COMPARIENT CONTRACT CONTRACT | ax \$200.00                  |                  | Cancel                                               | Delete Expense Save Expense |
|----------------------------------------------------------------------------------------------------|------------------------------|------------------|------------------------------------------------------|-----------------------------|
| Details Itemizations                                                                                                    |                              |                  |                                                      | Hide Receipt   🌐            |
| (* Allocate                                                                                                    |                              | * Required field | Receipt                                              | a                           |
| Expense Type * Empl Moving Exp Nontax                                                                                                    |                              | × ~              |                                                      |                             |
| Transaction Date *                                                                                                    | Business Purpose *           |                  |                                                      |                             |
| 10/02/2023                                                                                                    | Relocation Expenses          | ~                | 1201 W. University Drive                             | 400                         |
| Benefit to University * Related to Employee and Student recruitment requireme                                                                                                    | Enter Vendor Name Uhaul      |                  |                                                      |                             |
| City of Purchase<br>Houston, Texas X V                                                                                                    | Payment Type * Out of Pocket | ~                | UTROV Travier<br>123 Main<br>Brownawlle, Texas 78520 | 10-2-23                     |
| Amount *                                                                                                    | Currency *                   |                  | DESCRIPTION                                          | ANOUNT                      |
| 200.00                                                                                                    | US, Dollar (USD)             | × ×              | haves                                                |                             |
| Justification *                                                                                                    |                              |                  | Doxes                                                | 200.00                      |
| packing suppues                                                                                                    |                              |                  |                                                      |                             |
| Comment                                                                                                    |                              |                  |                                                      |                             |
|                                                                                                    |                              |                  |                                                      | University 10/27/2022       |
|                                                                                                    |                              |                  | Remove                                               | Add                         |
| Save Expense Cancel                                                                                                    |                              |                  |                                                      | 2-94998                     |

Expense type – use Empl Moving Exp Nontax for all expenses.

*Transaction Date* – enter the date on the receipt for the expense.

Business Purpose and Benefit to University – this is auto populated from the request form.

*Vendor Name* – recommended to list the business name.

*City of Purchase* – the location of where the expense was charged.

**Payment Type** – select Out of Pocket.

**Amount** – enter the amount of reimbursement according to the receipt or edit if charge includs an unallowable expense.

*Currency* – select US, Dollar (USD).

*Justification* –enter a validation for this expense.

*Comment* – enter other details if necessary.

Add Receipt – upload or drag and drop copy of receipt.

The University of Texas RioGrande Valley Accounts Payable HOW TO SUBMIT MOVING EXPENSE REIMBURSMENT

- 9. Click **Add Expense** to continue to include other applicable moving expenses. *Repeat steps 7-8*. If no other expenses are required, continue to Step 10.
- Include required documentation under Manage Receipts before submission. Omitting these documents may
  result in a returned/delayed expense report. Valid receipts must show the method of payment. (Ex. Visa
  x1234)

| Juan Smith rel                 | ocation expenses \$807.4                          | 47             |
|--------------------------------|---------------------------------------------------|----------------|
| Report Details V Print/Share V | Manage Receipts V                                 |                |
| Add Expense Edit Delete        | Manage Attachments<br>View Receipts in New Window |                |
| ☐ Comment↓↑ Receipt↓↑          | Missing Receipt Declaration                       | Expense Type↓↑ |

11. Once all allowable expenses are created, click on Submit Report.

Reminder, all expense types are listed as (Empl Moving Exp Nontax).

| Jua     | n Smi           | th relo       | ocation expenses \$            | \$807.47               |                                  | Delete Report Cop | y Report Submit Report    |
|---------|-----------------|---------------|--------------------------------|------------------------|----------------------------------|-------------------|---------------------------|
| Not Sub | omitted   Repo  | ort Number: ( | GTCFWP                         |                        |                                  |                   |                           |
| Report  | Details 💙 🛛 Pri | nt/Share 💙    | Manage Receipts 💙              |                        |                                  |                   | View Available Receipts 🗒 |
| Add E   | xpense Edit     | Delete        | Copy Allocate Combine Expenses | Move to 💙              |                                  |                   |                           |
| $\Box$  | Comment↓↑       | Receipt↓↑     | Payment Type↓↑                 | Expense Type↓↑         | Vendor Details <b>↓</b> ↑        | Date↓₹            | Requested↓ <b>↑</b>       |
|         | F               |               | Out of Pocket                  | Empl Moving Exp Nontax | Vaquero Hotel<br>Edinburg, Texas | 10/05/2023        | \$230.00                  |
|         | F               | 11 June 1     | Out of Pocket                  | Empl Moving Exp Nontax | Stripes<br>Houston, Texas        | 10/03/2023        | \$377.47                  |
|         |                 |               | Out of Pocket                  | Empl Moving Exp Nontax | Uhaul<br>Houston, Texas          | 10/02/2023        | \$200.00                  |
|         |                 |               |                                |                        |                                  |                   | \$807.47                  |

- 12. Click Accept & Continue on the Electronic Agreement pop up.
- 13. Review Report Totals and Click Submit Report.

| Company Payments  | 5                      |                         |
|-------------------|------------------------|-------------------------|
| \$807.47          |                        |                         |
| Employee          |                        |                         |
| Employee Payment  | s                      |                         |
|                   | 3                      |                         |
| PU.UU             |                        |                         |
| Jompany           |                        |                         |
| Amount Total:     | Due Employee:          | Owed Company:           |
| 5807.47           | \$807.47               | \$0.00                  |
| Requested Amount: | Total Paid By Company: | Total Owed By Employee: |
|                   | to and the company.    |                         |

14. Close the **Report Status** pop up.

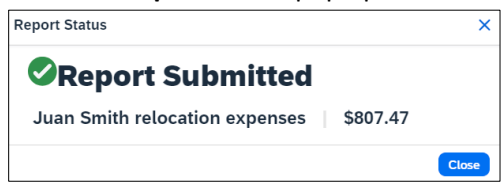